## INSTRUCTIVO DE LLENADO CAMPOS EN REGISTRO PUBLICO.

**1.** Ingresar al portal http://www.colegiobajomolle.cl/registropublico.

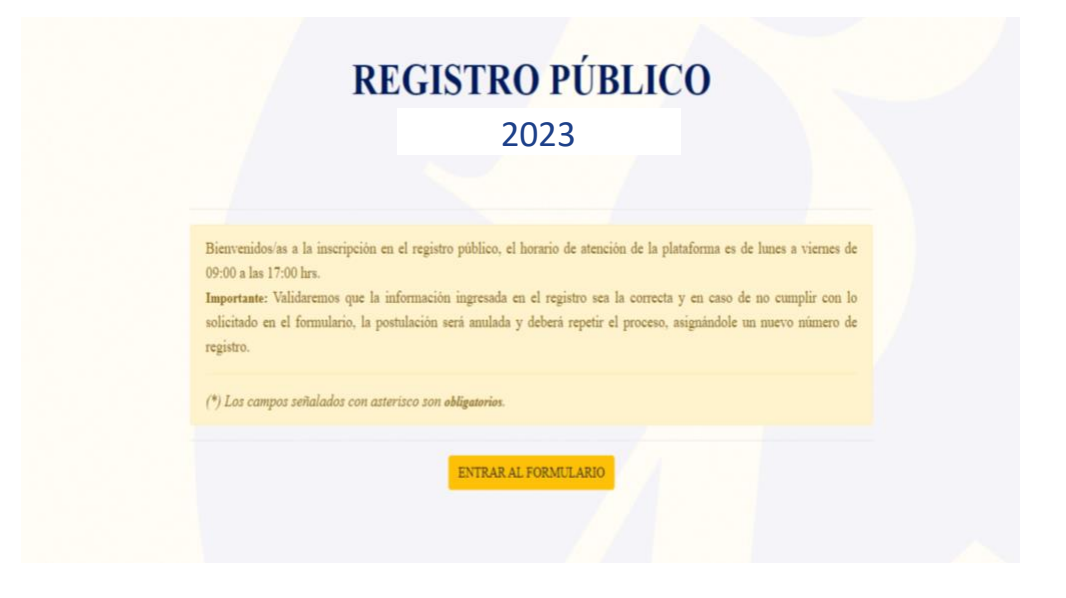

2. Llenar los campos relacionados al alumno que esta postulando, señalando el <u>nivel al que postula para el año académico 2023.</u>

|                     | DATOS DEL ESTUDIA                          | NTE                    | asiste                                                                      |
|---------------------|--------------------------------------------|------------------------|-----------------------------------------------------------------------------|
| RUN (*)             | Nombre y Apellidos (                       | *)                     | 2023.                                                                       |
| 12.345.678-9 R      | AUL VILLANUEVA SALAS                       |                        | 3ro Basico                                                                  |
|                     | DATOS DEL APODERAL                         | DO(A)                  | Kínder<br>1ro Básico<br>2do Básico<br><mark>3ro Básico</mark><br>4to Básico |
| RUT (*)             | Nombre (*)                                 | Apellidos (*           | 5to Básico<br>6to Básico<br>7mo Básico                                      |
| N° Teléfono (*)     | N° Teléfono 2 (Opcional)<br>Fijo o Celular | Correo Electrónico (*) | I Medio<br>II Medio<br>III Medio<br>IV Medio                                |
|                     | (Formatos permitidos: .png, .jpg, .pdf     | (*)<br>(, .doc, .docx) |                                                                             |
| Seleccionar archivo | No se eligió archivo                       |                        |                                                                             |

**3.** Debe completar los datos del apoderado que realiza el trámite, señalando correctamente un contacto telefónico y correo electrónico vigente para ser notificado.

COLEGIO BAJO MOLLE

| RUI (*)          | Nombre (*)                | Apellidos (*)                |
|------------------|---------------------------|------------------------------|
| 08.745.612-3 EDU | JARDO                     | VILLANIEVA FERREIRA          |
| Nº Teléfono (*)  | Nº Teléfono 2 (Opcional)  | Correo Electrónico (*)       |
| -5699999999999   | Fijo o Celular            | REGISTROPUBLICO@COLEGIO.CL   |
|                  | 🖪 Cédula I                | dentidad (*)                 |
|                  | (Formatos permitidos: .pr | ag, .jpg, .pdf, .doc, .docx) |

**4.** Deberá adjuntar copia del CI por el anverso, del apoderado que está realizando el trámite. Con este punto se validará la solicitud de la postulación.

| RUT (*)                 | Nombre (*)               | Apellidos (*)              |  |
|-------------------------|--------------------------|----------------------------|--|
| 98.745.612-3 EDU        | ARDO                     | VILLANIEVA FERREIRA        |  |
| Nº Teléfono (*)         | Nº Teléfono 2 (Opcional) | Correo Electrónico (*)     |  |
| Adjuntar                | Fijo o Celular           | REGISTROPUBLICO@COLEGIO.CL |  |
| Copia CI<br>Obligatorio | Ø Abrir                  |                            |  |
|                         | Documentos               |                            |  |

5. Una vez ingresada la informacion, debera finalizar el proceso seleccionando el boton **enviar registro**. Inmediatamente abrira una pantalla donde se notificará los antecedentes de lo registrado donde se detallará el Número de registro que se le fue asignado, fecha y hora

del registro y el nivel de postulación, ademas esa misma información **podrá descargarla en un certificado en formato PDF**.

|                                                    | DATOS DEL A                                                                                                    | PODERADO(A)                                                                                                    |
|----------------------------------------------------|----------------------------------------------------------------------------------------------------|----------------------------------------------------------------------------------------------------|
| RUT (*)                                            | Nombre (*)                                                                                                    | Apellidos (*)                                                                                                    |
| 98.745.612-3 EDU                                   | ARDO                                                                                                    | VILLANIEVA FERREIRA                                                                                                    |
| Nº Teléfono (*)                                    | Nº Teléfono 2 (Opcional)                                                                                                    | Correo Electrónico (*)                                                                                                    |
| +569999999999                                      | Fijo o Celular                                                                                                    | REGISTROPUBLICO@COLEGIO.CL                                                                                                    |
|                                                    | 🔳 Cédula I                                                                                                    | Identidad (*)                                                                                                    |
|                                                    | (Formatos permitidos: .p                                                                                                    | ong, .jpg, .pdf, .doc, .docx)                                                                                                    |
| Seleccionar archivo El_e                           | jemplo_de_Cedula_identidad_Chil                                                                                                    | le_2013.jpg                                                                                                    |
|                                                    |                                                                                                    |                                                                                                    |
|                                                    |                                                                                                    |                                                                                                    |
|                                                    |                                                                                                    |                                                                                                    |
|                                                    | (*) Los campos señalados c                                                                                                    | con asterisco son obligatorios.                                                                                                    |
|                                                    |                                                                                                    |                                                                                                    |
|                                                    |                                                                                                    |                                                                                                    |
|                                                    | ENVIAR                                                                                                    | REGISTRO                                                                                                    |
|                                                    |                                                                                                    |                                                                                                    |
|                                                    |                                                                                                    |                                                                                                    |
|                                                    |                                                                                                    |                                                                                                    |
| cado de Rey                                        | aistro                                                                                                    |                                                                                                    |
| cado de Reg                                        | gistro.                                                                                                    |                                                                                                    |
| cado de Reg                                        | gistro.                                                                                                    | PÍBLICO                                                                                                    |
| cado de Reg<br><b>R</b>                            | gistro.<br>EGISTRO                                                                                                    | PÚBLICO                                                                                                    |
| cado de Reg<br><b>R</b>                            | gistro.<br>EGISTRO<br>202                                                                                                    | PÚBLICO                                                                                                    |
| cado de Reg<br><b>R</b>                            | gistro.<br>EGISTRO<br>202                                                                                                    | PÚBLICO<br>3                                                                                                    |
| cado de Re(<br><b>R</b>                            | gistro.<br>EGISTRO<br>202                                                                                                    | PÚBLICO<br>3                                                                                                    |
| cado de Reg<br><b>R</b>                            | gistro.<br>EGISTRO<br>202                                                                                                    | PÚBLICO<br>3                                                                                                    |
| cado de Reg<br><b>R</b>                            | gistro.<br>EGISTRO<br>202<br>Estimado/a VICTOR                                                                                                    | PÚBLICO<br>3<br>RVILLANUEVA:                                                                                                    |
| cado de Reg<br>R                                   | gistro.<br>EGISTRO<br>202<br>Estimado/a VICTOR<br>amos que su solicitud ha queda                                                                                                    | PÚBLICO<br>3<br>RVILLANUEVA:<br>do registrada con los siguientes datos:                                                                              |
| cado de Reg<br>R                                   | gistro.<br>EGISTRO<br>202<br>Estimado/a VICTOR<br>amos que su solicitud ha quedad                                                                                                    | PÚBLICO<br>3<br>RVILLANUEVA:<br>do registrada con los siguientes datos:                                                                              |
| cado de Reg<br>R                                   | gistro.<br>EGISTRO<br>202<br>Estimado/a VICTOR<br>amos que su solicitud ha quedad<br>N° Foli                                                                                                    | PÚBLICO<br>3<br>XVILLANUEVA:<br>do registrada con los siguientes datos:                                                                              |
| cado de Reg<br>R                                   | gistro.<br>EGISTRO<br>202<br>Estimado/a VICTOR<br>amos que su solicitud ha quedad<br>N° Foli<br>Fecha/hora de registro                                                                                  | PÚBLICO<br>3<br>3<br>RVILLANUEVA:<br>do registrada con los siguientes datos:<br>o: 7<br>o: 2021-12-15 16:21                                          |
| cado de Reg<br>R                                   | gistro.<br>EGISTRO<br>202<br>Estimado/a VICTOR<br>amos que su solicitud ha quedau<br>N° Foli<br>Fecha/hora de registro<br>Nombre estudiante: VIC                                                        | PÚBLICO<br>3<br>3<br>XVILLANUEVA:<br>do registrada con los siguientes datos:<br>o: 7<br>o: 7<br>o: 2021-12-15 16:21<br>TOR VILLANUEVA                |
| icado de Reg<br>R                                  | gistro.<br>EGISTRO<br>202<br>Estimado/a VICTOR<br>amos que su solicitud ha quedad<br>N° Foli<br>Fecha/hora de registro<br>Nombre estudiante: VIC                                                        | PÚBLICO<br>3<br>3<br>XVILLANUEVA:<br>do registrada con los siguientes datos:<br>o: 7<br>o: 7<br>o: 2021-12-15 16:21<br>TOR VILLANUEVA                |
| icado de Reg<br>R                                  | gistro.<br>EGISTRO<br>202<br>Estimado/a VICTOR<br>amos que su solicitud ha quedad<br>N° Foli<br>Fecha/hora de registro<br>Nombre estudiante: VIC<br>Curso postular                                      | PÚBLICO<br>3<br>XVILLANUEVA:<br>do registrada con los siguientes datos:<br>o: 7<br>o: 2021-12-15 16:21<br>TOR VILLANUEVA<br>ate: Kinder              |
| cado de Reg<br>R                                   | gistro.<br>EGISTRO<br>202<br>Estimado/a VICTOR<br>amos que su solicitud ha quedau<br>N° Foli<br>Fecha/hora de registro<br>Nombre estudiante: VIC<br>Curso postular                                      | PÚBLICO<br>3<br>3<br>XVILLANUEVA:<br>do registrada con los siguientes datos:<br>o: 7<br>o: 7<br>o: 2021-12-15 16:21<br>TOR VILLANUEVA<br>ate: Kínder |
| Cado de Reg<br>R<br>Le inform                      | gistro.<br>EGISTRO<br>202<br>Estimado/a VICTOR<br>amos que su solicitud ha quedad<br>N° Foli<br>Fecha/hora de registro<br>Nombre estudiante: VIC<br>Curso postular<br>a copia de esta información al ce | PÚBLICO<br>3<br>3<br>XVILLANUEVA:<br>do registrada con los siguientes datos:<br>o: 7<br>o: 7<br>o: 2021-12-15 16:21<br>TOR VILLANUEVA<br>ate: Kinder |
| Cado de Reg<br>R<br>Le inform<br>Hemos enviado una | gistro.<br>EGISTRO<br>202<br>Estimado/a VICTOR<br>amos que su solicitud ha quedad<br>N° Foli<br>Fecha/hora de registro<br>Nombre estudiante: VIC<br>Curso postular<br>a copia de esta información al co | PÚBLICO<br>3<br>3<br>XVILLANUEVA:<br>do registrada con los siguientes datos:<br>o: 7<br>o: 2021-12-15 16:21<br>TOR VILLANUEVA<br>nte: Kinder         |

**IMPORTANTE:** En la medida que se liberen cupos en el colegio, se le contactará telefónicamente y/o correo electrónico, para formalizar la matrícula.